MAINTENANCE: TIRE AND WHEEL: INSPECTION; 2023 - 2024 MY Prius Prius Prime [12/2022 - ]

| Last Modified: 12-04-2024                                                                     | 6.11:8.1.0         | Doc ID: RM10000002A35A        |  |  |
|-----------------------------------------------------------------------------------------------|--------------------|-------------------------------|--|--|
| Model Year Start: 2023                                                                        | Model: Prius Prime | Prod Date Range: [12/2022 - ] |  |  |
| Title: MAINTENANCE: TIRE AND WHEEL: INSPECTION; 2023 - 2024 MY Prius Prius Prime [12/2022 - ] |                    |                               |  |  |

# **INSPECTION**

# PROCEDURE

## **1. INSPECT TIRES**

- (a) Inspect the tires for wear and proper inflation pressure.
  - Cold Tire Inflation Pressure:

| TIRE SIZE                                                                         | SPECIFIED CONDITION                          | RESULT                |
|-----------------------------------------------------------------------------------|----------------------------------------------|-----------------------|
| 195/60R17 90H (Front)*1                                                           | 240 kPa<br>2.4 kgf/cm <sup>2</sup><br>35 psi | kPa<br>kgf/cm2<br>psi |
| 195/60R17 90H (Rear)*1                                                            | 230 kPa<br>2.3 kgf/cm <sup>2</sup><br>33 psi | kPa<br>kgf/cm2<br>psi |
| 195/60R17 90H (Front)*2                                                           | 250 kPa<br>2.5 kgf/cm <sup>2</sup><br>36 psi | kPa<br>kgf/cm2<br>psi |
| 195/60R17 90H (Rear)*2                                                            | 240 kPa<br>2.4 kgf/cm <sup>2</sup><br>35 psi | kPa<br>kgf/cm2<br>psi |
| 195/50R19 88H (Front)                                                             | 240 kPa<br>2.4 kgf/cm <sup>2</sup><br>35 psi | kPa<br>kgf/cm2<br>psi |
| 195/50R19 88H (Rear)                                                              | 230 kPa<br>2.3 kgf/cm <sup>2</sup><br>33 psi | kPa<br>kgf/cm2<br>psi |
| *1: for Rough Road Area Specification<br>*2: except Rough Road Area Specification |                                              |                       |

Cold Tire Inflation Pressure (for Compact Spare Tire):

| TIRE SIZE       | SPECIFIED CONDITION     | RESULT  |
|-----------------|-------------------------|---------|
| T145/90D16 106M | 420 kPa                 | kPa     |
|                 | 4.2 kgf/cm <sup>2</sup> | kgf/cm2 |
|                 | 60 psi                  | psi     |

(1) Perform initialization.

### Click here

- (2) Tire pressure adjustment method when warm:
  - 1. Adjust the tire pressure so that the displayed value is equal to the set pressure.
  - 2. Perform initialization and check that initialization completes.

## HINT:

### Click here

- 3. Check and record the value of the Data List item "Temperature in Tire". (Ts)
- 4. Check and record the ambient temperature during tire pressure adjustment. (Tm)
- 5. Readjust the tire pressure according to the difference between the tire internal temperature (Ts) and the ambient temperature (Tm). (P)

#### HINT:

Tire internal temperature: Ts, Ambient temperature: Tm, Tire pressure readjustment value: P

P = (Specified Pressure) + (Ts - Tm)

6. Check the pressure adjustment value with the Data List item "Tire Inflation Pressure".

#### Chassis > Tire Pressure Monitor > Data List

| TESTER DISPLAY               |  |  |
|------------------------------|--|--|
| ID 1 Temperature in Tire     |  |  |
| ID 2 Temperature in Tire     |  |  |
| ID 3 Temperature in Tire     |  |  |
| ID 4 Temperature in Tire     |  |  |
| ID 1 Tire Inflation Pressure |  |  |
| ID 2 Tire Inflation Pressure |  |  |
| ID 3 Tire Inflation Pressure |  |  |
| ID 4 Tire Inflation Pressure |  |  |

## **2. ROTATE TIRES**

Pre-procedure1

(a) Remove the wheel assembly.

HINT:

Click here

Procedure1

- (b) except Mexico:
  - (1) Rotate the tires as shown in the illustration.

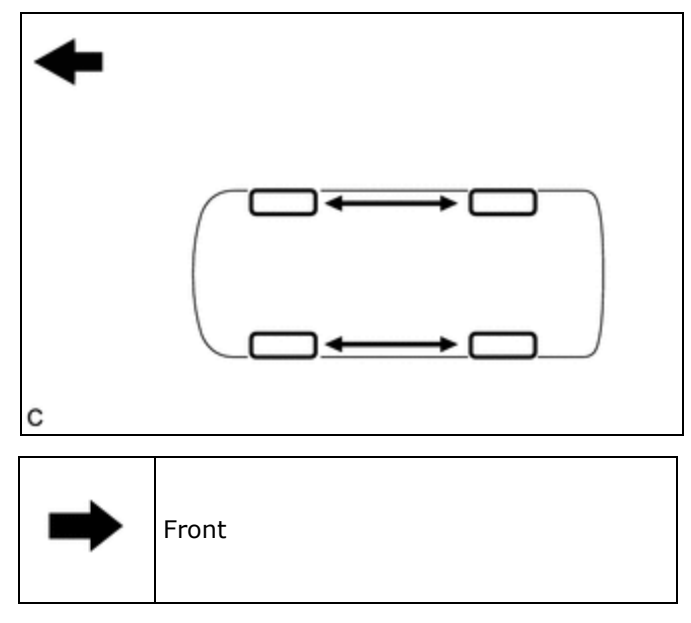

- (c) for Mexico:
  - (1) Rotate the tires as shown in the illustration.

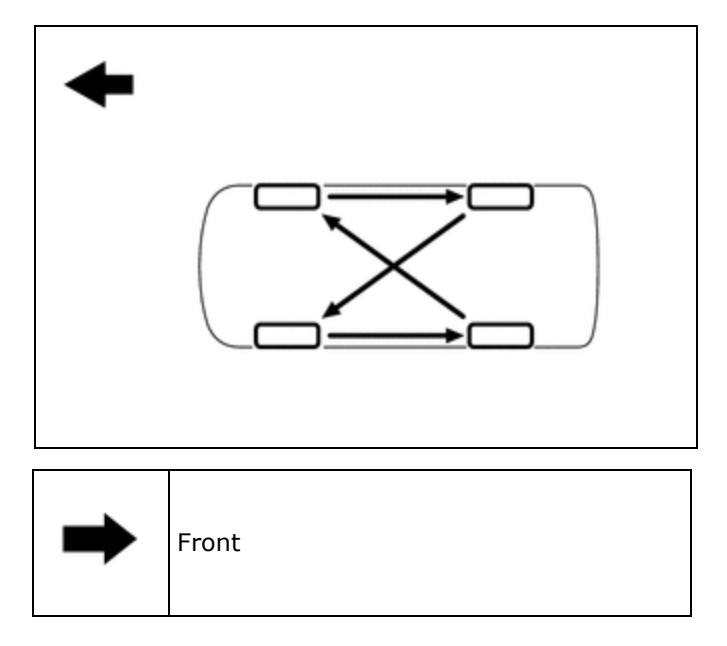

Post-procedure1

(d) Install the wheel assembly.

## HINT:

Click here

(e) Perform initialization.

### HINT:

Refer to Procedures Necessary When Replacing Parts (for Tire Pressure Warning System).

Click here

## 3. INSPECT AND ADJUST WHEEL BALANCE

(a) Inspect and adjust the off-the-car balance.

(1) for Steel Wheel:

Maximum Wheel Imbalance:

| SPECIFIED CONDITION | RESULT |
|---------------------|--------|
| 8.0 g               | g      |
| 0.0176 lb           | Ib     |

#### HINT:

Use clip-on type balance weights for both the inner and outer side.

(2) for Alloy Wheel:

Maximum Wheel Imbalance:

| SPECIFIED CONDITION | RESULT |
|---------------------|--------|
| 8.0 g               | g      |
| 0.0176 lb           | lb     |

#### **NOTICE:**

- Use a cleaning detergent to remove dirt, oil and water from the surface where the balance weight is to be adhered.
- Do not touch the adhesive surface of the balance weight.
- Adhere a stick-on type balance weight to the flat surface\*a shown in the illustration.
- Push the balance weight with your finger to securely adhere it to the desired position.
- Do not reuse balance weights.
- Use only TOYOTA genuine stick-on type balance weights or equivalent.

#### HINT:

Use stick-on type balance weights for both the inner and outer side.

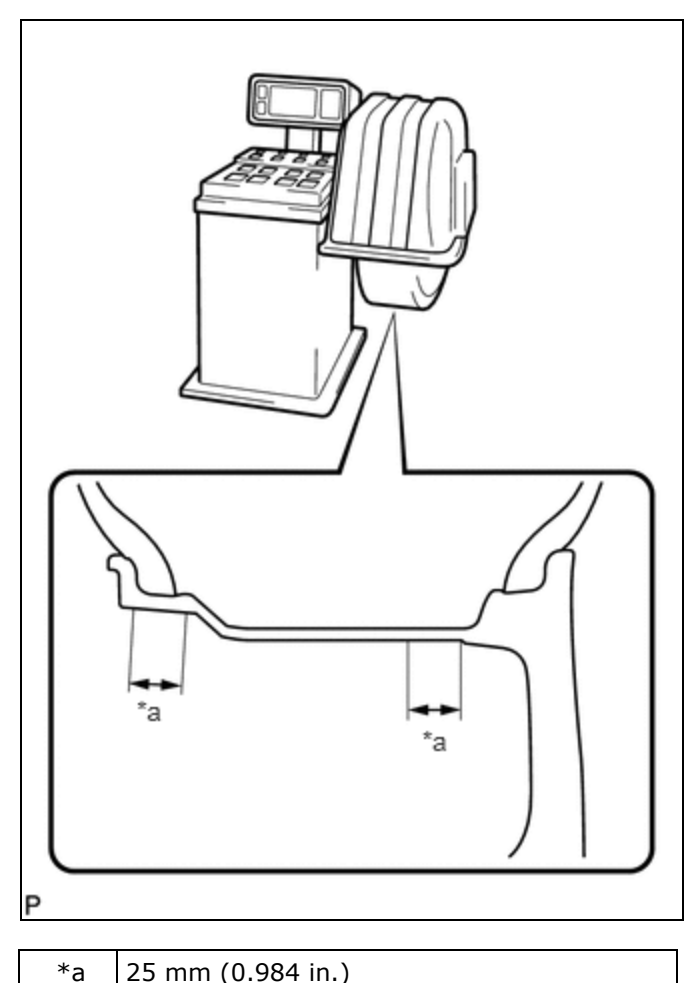

(b) If the tires vibrate even after the off-the-car balance adjustment, adjust the wheel balance with on-the-car balancing as necessary.

## 4. INSPECT FRONT AXLE HUB BEARING

#### HINT:

Click here

## **5. INSPECT REAR AXLE HUB BEARING**

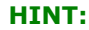

for 2WD: Click here

for AWD: Click here

.

Ф ТОУОТА

]